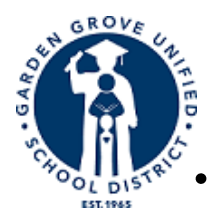

## **GARDEN GROVE UNIFIED SCHOOL DISTRICT INFORMATION Technology DEPARTMENT**

## **Retrieve Wireless Ethernet Address from an iPad**

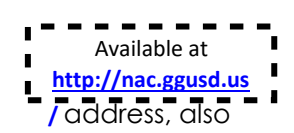

Please follow these step-by-step instructions on how to retrieve your wireless Ethernet known as Media Access Control (MAC) address, from your iPad.

From your iPad press the Home button on the bottom center of your device. In the main • screen select the **Settings** button.

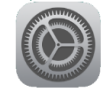

A General Settings screen will appear.

| iPad 🗢                  | 10:06 AM               | <b>1</b> 75% 💷 ) |
|-------------------------|------------------------|------------------|
| Settings                | General                |                  |
|                         |                        |                  |
| Notifications           | About Z                | <u> </u>         |
| Control Center          | Software Update        | >                |
| Do Not Disturb          |                        |                  |
|                         | Spotlight Search       | >                |
| General 1               | Handoff                | >                |
|                         | Multitasking           | >                |
| AA Display & Brightness |                        |                  |
| 🛞 Wallpaper             | Accessibility          |                  |
| Sounds                  | Accessibility          | · · · ·          |
|                         |                        |                  |
| Siri                    | Storage & iCloud Usage | >                |
| Touch ID & Passcode     | Background App Refresh | >                |
| Battery                 |                        |                  |
|                         |                        |                  |

Select the About button. The 12 character alpha-numeric to the right of the label Wi-Fi Address is your MAC address.

| iPad 🗢     |                      | 10:06 AM         | 1 75% 🔳           |
|------------|----------------------|------------------|-------------------|
|            | Settings             | <b>〈</b> General | About             |
| _          |                      |                  |                   |
| C          | Notifications        | Name             |                   |
|            | Control Center       | Songs            | 0                 |
| C          | Do Not Disturb       | Videos           | 0                 |
| (C)        | General              | Photos           | 10                |
|            | Display & Brightness | Applications     | 12                |
| *          | Wallpaper            | Capacity         | 28.55 GB          |
| <b>(</b> ) | Sounds               | Available        | 22.58 GB          |
| 5          | Siri                 | Version          | 10.3.2 (14F90)    |
|            | Touch ID & Passcode  | Model            | MP2F2LL/A         |
|            | Battery              | Serial Number    | DMPTTMKRHLF9      |
|            | Privacy              | Wi-Fi Address    | 88:88:88:88:88:88 |
|            |                      | Bluetooth        | 88:88:88:88:88:88 |
| $\bigcirc$ | iTunes & App Store   | SEID             | >                 |